## Odzyskaj prywatność

Poradnik dla zwykłych ludzi

Wersja 1. Aktualizacje będą dostępne na stronie https://github.com/azsdaja/OdzyskajPrywatnosc.

Poniższe kroki są uszeregowane w kolejności od tych najprostszych technicznie, najmniej ingerujących w naszą wygodę i dających jak najwięcej jeśli chodzi o ograniczenie zbieranych o nas danych.

Opis kroku i poniższa legenda mogą pomóc w podjęciu decyzji, czy chcemy się na dany krok zdecydować.

Wymagana wiedza techniczna: o duża, o średnia, o średnia, o mała. Wygoda użytkowania: P mała, P średnia, P duża. Ograniczenie zbieranych o nas danych: P małe, P srednie, P duże.

| Krok                                                                                                    | Zmiana                                           | Szczegóły                                                                                                    |                | Jak to zrobić                                                                                                    |
|----------------------------------------------------------------------------------------------------|--------------------------------------------------|----------------------------------------------------------------------------------------------------|----------------|----------------------------------------------------------------------------------------------------|
| PRZEGLĄDARKA<br>Zmień<br>przeglądarkę w<br>komputerze<br>∴                                                                   | Chrome<br>↓<br>Firefox                           | W interesie Google jest zbieranie<br>danych użytkowników, a Chrome to<br>wspomaga.<br>Firefox stawia na prywatność. Nie<br>ustępuje Chrome'owi<br>funkcjonalnością.                                                                 | 1.<br>2.<br>3. | <ul> <li>Zainstaluj w telefonie Firefoksa.</li> <li>Jeśli chcesz, zaimportuj dane z Chrome:<br/>https://support.mozilla.org/pl/kb/jak-przejsc-z-<br/>chrome-na-firefoksa</li> <li>Wejdź w Opcje → Prywatność i bezpieczeństwo: <ul> <li>a. Na samym dole włącz Tryb używania<br/>wyłącznie protokołu HTTPS we<br/>wszystkich oknach (zwiększy to<br/>bezpieczństwo).</li> <li>b. Jeśli chcesz, wyłącz przesyłanie danych<br/>technicznych do Mozilli nieco wyżej w<br/>sekcji Dane zbierane przez program<br/>Firefox.</li> </ul> </li> </ul>                                                                                                    |
| PRZEGLĄDARKA<br>Zmień<br>przeglądarkę w<br>telefonie<br>COCOCO<br>PPPP<br>A A                                                | Chrome<br>↓<br>Firefox<br>(DuckDuckGo,<br>Brave) | Jak wyżej.                                                                                                    | 1.<br>2.       | Zainstaluj w komputerze <u>Firefoksa</u> .<br>Jeśli chcesz zaimportować dane z Chrome,<br>możesz najpierw dokonać importu w<br>przeglądarce komputerowej (patrz: wyżej), a<br>potem zsynchronizować dane z Firefoksem na<br>komputerze przez <u>Firefox Sync</u> .                                                                                                    |
| PRZEGLĄDARKA<br>Zmień<br>wyszukiwarkę<br>ŵ. ŵ.<br>Pr<br>Pr<br>Pr<br>Pr<br>Pr<br>Pr<br>Pr<br>Pr<br>Pr<br>Pr<br>Pr<br>Pr<br>Pr | Google<br>↓<br>DuckDuckGo                        | DuckDuckGo oferuje anonimowe<br>wyszukiwanie. Funkcjonalnością jest<br>podobne do Google.<br>Jakość wyników jest jednak gorsza<br>(szczególnie map), dlatego warto<br>pozostawić sobie furtkę do<br>wygodnego korzystania z Google. | 1.<br>2.<br>3. | W Firefoksie wybierz <i>Opcje</i> → <i>Wyszukiwanie</i> →<br><i>Domyślna wyszukiwarka</i> i wybierz DuckDuckGo.<br>Na tym samym ekranie wejdź w <i>Skróty</i><br><i>wyszukiwania</i> i utwórz skrót dla Google, np. " <b>g</b> ".<br>Od tej pory jeśli zaczniesz wyszukiwanie od tej<br>litery, np. " <b>g trójmiasto</b> ", to dostaniesz wynik<br>dla zapytania " <b>trójmiasto</b> " w Google, a nie w<br>DuckDuckGo. Warto z tego korzystać, gdy zależy<br>nam na jakości danych, a nasze wyszukiwanie<br>nie ujawnia żadnych informacji, które<br>chcielibyśmy zachować dla siebie.<br>Jeśli zamiast preferujesz Google jako domyślną<br>wyszukiwarkę, ustaw skrót " <b>d</b> " dla DuckDuckGo. |

| KOMUNIKACJA<br>Zmień<br>komunikator<br>COCC<br>PPP<br>A A A                                               | Messenger,<br>WhatsApp<br>↓<br>Signal                     | Messenger dostarcza Facebookowi<br>masy danych, w tym treści naszych<br>rozmów.<br>WhatsApp nie ma dostępu do treści<br>wiadomości i rozmów oraz<br>wysyłanych mediów, jednak w<br>dalszym ciągu daje Facebookowi<br>informacje, z kim się komunikujemy i<br>jak często. Ma też zamknięty kod, a<br>więc potencjalna "niespodzianka"<br>umieszczona przez twórców jest<br>trudniejsza do wykrycia.<br>Signal jest bardzo podobny w<br>działaniu, ale informacje o naszych<br>kontaktach i komunikacji z nimi nie<br>trafiają do nikogo. Ma otwarty kod. | 1. 2. 3.                                                                           | Zainstaluj Signal w telefonie.<br>Jeśli potrzebujesz wygody, zainstaluj też <u>wersję</u><br><u>na komputer</u> . Wymaga to jedynie sparowania na<br>samym początku z telefonem przez sczytanie<br>kodu z ekranu.<br>Chcąc się skontaktować z osobą nieposiadającą<br>Signala, proponuj jego zainstalowanie zanim<br>zdecydujesz się na inny komunikator.                                                                                                    |
|----------------------------------------------------------------------------------------------------|-----------------------------------------------------------|----------------------------------------------------------------------------------------------------|------------------------------------------------------------------------------------|----------------------------------------------------------------------------------------------------|
| PRZEGLĄDARKA<br>Włącz wtyczki<br>dbające o<br>prywatność<br>ŵ ŵ ŵ<br>₱ ₱ ₱<br>₱<br>₱<br>₱                 |                                                           | <ul> <li>Podane wtyczki do Firefoksa<br/>częściowo przeciwdziałają różnym<br/>formom śledzenia cię w internecie: <ul> <li>Ciasteczkom śledzącym, co<br/>robimy i na jakiś strony się<br/>przemieszczamy,</li> <li>Serwerom CDN<br/>dostarczającym popularnych<br/>bibliotek i przy okazji<br/>odczytujące, na jakiej<br/>jesteśmy stronie,</li> <li>Pikselom śledzącym,</li> <li>Linkom zawierającym<br/>śledzące fragmenty.</li> </ul> </li> </ul>                                                                                                    | <ol> <li>1.</li> <li>2.</li> <li>3.</li> <li>4.</li> <li>5.</li> <li>6.</li> </ol> | <ul> <li>W menu Firefoksa wejdź w <i>Dodatki</i> i zainstaluj poniższe wtyczki:</li> <li>uBlock Origin (blokowanie skryptów i ciasteczek śledzących).</li> <li>Decentraleyes (ograniczenie wglądu stron trzecich do adresów stron, na jakie wchodzimy).</li> <li>Facebook Container (ograniczenie śledzenia przez Facebooka).</li> <li>ClearURLs (ograniczenie śledzenia bazującego na zmodyfikowanych linkach).</li> <li>Opcjonalnie: <ul> <li>a. AdNauseam (robienie sztucznego ruchu klikając "w tle" reklamy na stronach, aby stworzyć nasz fałszywy profil konsumencki).</li> <li>b. Terms of Service; Didn't Read (wyświetlanie oceny polityki prywatności strony)</li> </ul> </li> </ul> |
| KOMUNIKACJA<br>Zmień<br>narzędzie do<br>wideokonferen<br>cji<br>(2,2,2,3,3,4,4,4,4,4,4,4,4,4,4,4,4,4,4,4, | Zoom<br>↓<br>Jitsi                                        | Zoom w wątpliwy sposób dba o<br>prywatność naszych danych ( <u>zaliczył</u><br><u>kilka wpadek</u> ), a jego twórcy mają<br>dostęp do rozmów.<br>Jitsi oferuje funkcjonalność podobną<br>do Zooma, jego twórcy nie mogą<br>podejrzeć rozmów, a jego kod jest<br>otwarty.                                                                                                    | 1.<br>2.                                                                           | W telefonie zainstaluj aplikację <b>Jitsi Meet</b> .<br>Na komputerze korzystaj z przeglądarki<br>( <u>https://meet.jit.si).</u>                                                                                                    |
| PRZEGLĄDARKA<br>Ogranicz<br>śledzenie przez<br>Google<br>↔↔↔<br>淨♪♪<br>♠<br>♠                             | "Akceptuj<br>wszystko"<br>↓<br>Wyłączenie<br>czego się da | Zwykłe kliknięcie "Akceptuj", aby<br>pozbyć się nieznośnego okienka przy<br>pierwszym użyciu jakiejś usługi<br>Google, włącza śledzenie naszej<br>aktywności w internecie, w<br>aplikacjach oraz śledzenie lokalizacji.<br>Wbrew przepisom RODO, odwołanie<br>zgody nie jest takie proste jak jej<br>wyrażenie.                                                                                                    | 1.                                                                                 | Wejdź na Zarządzanie aktywnością konta<br>Google i powyłączaj, co się da:<br><u>https://myactivity.google.com/activitycontrols</u><br>Wejdź na Personalizację reklam i powyłączaj, co<br>się da: <u>https://adssettings.google.com</u>                                                                                                    |

| TELEFON<br>Ogranicz<br>dostęp aplikacji<br>w telefonie do<br>internetu<br>ŵŵ<br>₱<br>₱<br>₱<br>∎<br>∎<br>∎ | Brak<br>ograniczeń<br>↓<br>NetGuard                            | Wszystkie aplikacje w Androidzie<br>mają dostęp do internetu, mogą więc<br>wysyłać różne dane na serwery ich<br>twórców.<br>Dzięki <b>NetGuard</b> możemy zablokować<br>dostęp do internetu tym aplikacjom,<br>które de facto go nie potrzebują, a<br>mogłyby potencjalnie wysyłać nasze<br>dane (choćby zdjęcia) na obce<br>serwery.<br>Dodatkowy plus: mniejsze zużycie<br>danych i odcięcie od serwisów<br>wyświetlających reklamy.                       | <ol> <li>1.</li> <li>2.</li> <li>3.</li> <li>4.</li> <li>5.</li> </ol> | Zainstaluj i uruchom NetGuard.<br>Włącz blokowanie:<br>Wyraź zgodę na stworzenie przez NetGuard sieci<br>VPN.<br>Jeśli czujesz się pewny technicznie:<br>a. Wejdź w Ustawienia → Domyślne i włącz<br>blokowanie Wi-Fi i danych komórkowych.<br>b. Ustaw zgodę dla aplikacji, dla których internet<br>jest niezbędny. Niektóre aplikacje systemowe,<br>np. Usługi Google Play, wymagają dostępu do<br>internetu.<br>W przeciwnym razie: wyłącz zgodę dla aplikacji,<br>którym chcesz zablokować internet. W razie<br>wątpliwości, co dana aplikacja robi, lepiej go<br>zostawić.<br>Niezależnie od decyzji zapamiętaj, żeby<br>instalując nową aplikację podjąć świadomą<br>decyzję, czy pozostawić lub zablokować jej<br>internet. |
|----------------------------------------------------------------------------------------------------|----------------------------------------------------------------|----------------------------------------------------------------------------------------------------|------------------------------------------------------------------------|----------------------------------------------------------------------------------------------------|
| TELEFON<br>Zmień<br>klawiaturę<br>⊙⊙⊙<br>∱P∱<br>₽<br>■<br>■                                                | Wbudowana<br>klawiatura,<br>GBoard<br>↓<br>AnySoftKeybo<br>ard | Klawiatury wbudowane czy GBoard<br>mogą wysyłać do swoich twórców<br>wpisywane przez nas treści. Ze<br>sposobu pisania (tempo itd.) też<br>można wywieść pewne informacje.<br>AnySoftKeyboard to nieszpiegująca<br>klawiatura z otwartym kodem i dużą<br>ilością układów i opcji.<br>Jej obsługa pisania gestami póki co<br>ustępuje jakością powyższym<br>klawiaturom.<br>W razie nieznajomości angielskiego<br>lepszą opcją będzie prostsza<br>OpenBoard.  | 1.<br>2.<br>3.<br>4.                                                   | Zainstaluj AnySoftKeyboard.<br>Zainstaluj Polish for AnySoftKeyboard.<br>Wejdź w systemie w <i>Ustawienia → Zarządzanie</i><br>ogólne → Język i wprowadzanie → Klawiatura<br>domyślna i wybierz polski – AnySoftKeyboard.<br>W razie potrzeby uruchom aplikację<br>AnySoftKeyboard i skonfiguruj ją po swojemu.                                                                                                    |
| MAPY<br>Zmień aplikację<br>do nawigacji w<br>telefonie<br>↔↔↔<br>ᡣ<br>♪<br>♪<br>♪<br>♪                     | Mapy Google<br>↓<br>Maps.Me                                    | Mapy Google śledzą nasze<br>wyszukiwania i działania.<br>Maps.me to otwarta aplikacja<br>korzystająca z publicznej bazy<br>OpenStreetMaps (patrz: następny<br>punkt).<br>Jakość danych geograficznych jest na<br>podobnym poziomie co w Mapach<br>Google, a ich prezentacja jest może<br>nawet lepsza. Posiada jednak mniej<br>domyślną wyszukiwarkę, gorsze<br>uwzględnianie ruchu na trasie i często<br>mniej aktualne informacje o firmach i<br>usługach. | 1.<br>2.<br>Jeś<br>sat<br>nav<br>wie<br><b>Os</b><br>reg<br>zł).       | Zainstaluj Maps.Me.<br>W aplikacji pobierz mapy szczegółowe dla<br>interesujących Cię regionów (Maps.me nie<br>pobiera map na żywo).<br>śli interesuje Cię korzystanie w telefonie z map<br>telitarnych, z odpowiednika Google Street View, z<br>wigacji z punktami pośrednimi lub po prostu<br>ększa konfigurowalność, wypróbuj aplikację<br><b>mAnd</b> (w darmowej wersji można pobrać do 7<br>gionów, np. województw; płatna kosztuje 20-40                                                                                                    |

| MAPY<br>Zmień mapy w<br>przeglądarce<br>ふふふ<br>予予<br>●                  | Mapy Google<br>↓<br>OpenStreetMa<br>p | Mapy Google śledzą nasze<br>wyszukiwania i działania (oczywiście<br>nie zawsze ma to znaczenie w<br>przypadku oglądania map).<br>OpenStreetMap (OSM) to duży,<br>otwarty projekt pozwalający na<br>przeglądanie map z poszanowaniem<br>prywatności. Jakość danych<br>geograficznych jest na podobnym<br>poziomie co w Mapach Google, a<br>wygląd samej mapy w OSM jest<br>nawet lepszy. Posiada jednak mniej<br>domyślną wyszukiwarkę, gorsze<br>uwzględnianie ruchu na trasie i często<br>mniej aktualne informacje o firmach i<br>usługach. | 1.<br>2.<br>List<br>baz<br><u>htt</u><br><u>-ba</u> | <ul> <li>Wejdź na www.openstreetmap.org.</li> <li>Możesz skonfigurować skrót wyszukiwania w<br/>Firefoksie dla OSM, aby łatwo móc przejść do<br/>tych właśnie map: <ul> <li>a. Na stronie www.openstreetmap.org kliknij<br/>prawym klawiszem na pole wyszukiwania i<br/>wybierz "Utwórz słowo kluczowe dla tej<br/>wyszukiwarki"</li> <li>b. Podłącz jako słowo kluczowe jakąś literę, na<br/>przykład "m".</li> <li>c. Przetestuj rozwiązanie wpisując w nowej<br/>karcie np. "m Kartuzy" — zostaniesz<br/>przeniesiony do widoku miasta</li> <li>ca podobnych serwisów używających tej samej<br/>zy znajduje się tutaj:<br/>ps://wiki.openstreetmap.org/wiki/List_of_OSM<br/>sed_services</li> </ul> </li> </ul>                                                                   |
|-------------------------------------------------------------------------|---------------------------------------|----------------------------------------------------------------------------------------------------|-----------------------------------------------------|----------------------------------------------------------------------------------------------------|
| TELEFON<br>Zmień sklep i<br>aplikacje w<br>telefonie<br>∴<br>????**<br> | Sklep Google<br>Play<br>↓<br>F-Droid  | F-Droid to alternatywa dla Sklepu<br>Google Play, która zapewnia, że<br>aplikacje tam dostępne są<br>darmowym oprogramowaniem o<br>otwartym kodzie.<br>Warto domyślnie szukać aplikacji<br>przede wszystkim w F-Droidzie, a<br>dopiero w razie niepowodzenia<br>zajrzeć do Sklepu Google Play.                                                                                                    | 1.                                                  | <ul> <li>Zainstaluj na telefonie F-Droid z https://f-<br/>droid.org/pl (trzeba będzie wyrazić zgodę na<br/>"instalowanie aplikacji z nieznanych źródeł").</li> <li>Zainstaluj przez F-Droid któreś z interesujących<br/>cię aplikacji: <ul> <li>a. NewPipe Legacy — świetny i wygodny<br/>odtwarzacz filmów z YouTube. Pozwala<br/>dodatkowo na pobieranie filmów i<br/>odtwarzacznie ich przy wygaszonym<br/>ekranie.</li> </ul> </li> <li>b. Simple Calendar Pro — prosty,<br/>przyjemny w użyciu kalendarz z<br/>możliwością definiowania przypomnień<br/>i z wygodnym widżetem.</li> <li>c. FitoTrack — pozwala rejestrować<br/>treningi i przebyte trasy.</li> <li>d. Jeśli wcześniej przegapiłeś: komunikator<br/>Signal, mapy Maps.me,<br/>wideokonferencje Jitsi.</li> </ul> |
| SYSTEM<br>Ogranicz<br>śledzenie przez<br>Windows<br>↔<br>⑦ ⑦ ⑦ ⑦        | —<br>↓<br>WPD                         | Produkty Microsoftu, a zwłaszcza<br>Windows 10, zbierają bardzo dużo<br>naszych danych.<br><b>WPD</b> pozwala łatwo wyłączyć różne<br>interesujące się nami funkcje systemu<br>(z których większość jest<br>nieprzydatna).                                                                                                    | 1. 2.                                               | <ul> <li>Pobierz WPD z https://wpd.app i uruchom.</li> <li>W menu <i>Privacy:</i> <ul> <li>a. Wyłącz wszystko, czego nie używasz. W razie wątpliwości co do danej usługi, lepiej ją pozostawić.</li> <li>b. Jeśli używasz nocnego wyświetlania, zachowaj włączoną opcję <i>Usługa użytkownika platformy podłączonych urządzeń</i> albo po prostu zainstaluj program Flux oferujący tę samą funkcjonalność co nocne wyświetlanie.</li> </ul> </li> <li>W menu <i>Blocker</i>: <ul> <li>a. Zablokuj <i>Telemetry</i>.</li> <li>b. Jeśli nie potrzebujesz, aby programy wymienione w <i>Extra</i> miały dostęp do internetu, zablokuj tę opcję.</li> <li>c. Nie blokuj opcji Update. Aktualizacje są ważne choćby ze względów bezpieczeństwa.</li> </ul> </li> </ul>                    |

| LOKALIZACJA<br>Ogranicz<br>Iokalizację w<br>telefonie<br>ŵŵŵ<br>⊅<br>♪<br>♪<br>♪ | Wspomaganie<br>↓<br>Bez<br>wspomagania<br>(tylko GPS)                                 | Android oferuje wspomaganie<br>lokalizacji z GPS przez wykorzystanie<br>sieci GSM i WiFi.<br>Można to wyłączyć, aby zmniejszyć<br>nieco zużycie baterii i dać Google<br>trochę mniej informacji o naszej<br>lokalizacji. Zysk jest jednak niewielki.                                                                                                    | <ol> <li>Wejdź na Androidzie w Ustawienia -&gt; Połączenia<br/>-&gt; Lokalizacja         <ol> <li>Metoda lokalizowania -&gt; wybierz Tylko<br/>telefon</li> <li>Zwiększ dokładność -&gt; wyłącz dostępne<br/>opcje</li> </ol> </li> </ol>                                                                                                    |
|----------------------------------------------------------------------------------|---------------------------------------------------------------------------------------|----------------------------------------------------------------------------------------------------|----------------------------------------------------------------------------------------------------|
| WSPÓŁDZIELENIE<br>Współdziel pliki<br>w CryptPadzie                              | Google Docs,<br>Office 365,<br>Google Drive,<br>OneDrive,<br>Dropbox<br>↓<br>CryptPad | Dokumenty Google, Office 365 i inne<br>powszechnie używane narzędzia do<br>współdzielenia plików czy<br>współtworzenia dokumentów dają<br>ich twórcom dostęp do ich<br>zawartości.<br>Jeśli są tam dane, których nie<br>chcielibyśmy im udzielać, warto<br>sprawdzić <b>CryptPad</b> . Jest on uboższy<br>pod kątem funkcjonalności, ale w<br>dalszym ciągu pozwala na płynną<br>współpracę nad m.in. plikami DOC,<br>XLS i na dzielenie się dowolnymi<br>plikami.                                                                                                    | <ol> <li>Wejdź na <u>www.cryptpad.fr</u> i załóż konto.</li> <li>Darmowe konto daje 1 GB na pliki. Płatne konto<br/>kosztuje ok. 250 zł rocznie.</li> <li>Jeśli potrzebujesz wygodnego odpowiednika<br/>Formularzy Google, to warto sprawdzić<br/><u>Framaforms.org</u> (niestety obecnie dostępne jedynie<br/>w języku francuskim).</li> </ol>                                                                                                    |
| WSPÓŁDZIELENIE                                                                   | DropBox,<br>GoogleDrive<br>↓<br>SyncThing                                             | SyncThing pozwala na prostą<br>synchronizację plików między<br>urządzeniami za pomocą zwykłego<br>folderu (tak jak w Dropboksie). Pliki<br>nie przechodzą przez żaden serwer, a<br>jedynie przez nasze urządzenia, a<br>transfer jest bardzo szybki.<br>Dobrze nadaje się to współdzielenia<br>plików między własnymi<br>urządzeniami, w rodzinie czy w<br>ramach tworzenia kopii zapasowej<br>danych.<br>Konfiguracja nie jest najprostsza, ale<br>po jej wykonaniu wystarczy po prostu<br>korzystać z wybranego folderu.                                                                                                    | <ol> <li>Zainstaluj SyncThing na telefonie i <u>SyncTrayzor</u><br/>na komputerze.</li> <li>Skonfiguruj wg instrukcji:<br/><u>https://websetnet.net/pl/synctrayzor-to-klient-</u><br/><u>synchronizacji-typu-open-source-dla-platformy-</u><br/><u>windows/</u></li> </ol>                                                                                                    |
| ANTYWIRUS<br>Zmień lub<br>ogranicz<br>antywirusa<br>↔<br>↔<br>♠<br>♠<br>●        | Windows<br>Defender,<br>AVG, Avast<br>↓<br>Windows<br>Defender                        | Wszystkie komercyjne i bezpłatne<br>antywirusy mogą wysyłać nasze pliki<br>na serwery swoich twórców ze<br>względu na potrzebę ich analizy.<br>Mogą one sprzedawać pewne nasze<br>dane. Szczególnie te darmowe (np.<br>AVG, Avast) robią to jawnie i legalnie.<br>Potencjalnie antywirus może też<br>pomóc służbom podsłuchiwać naszą<br>szyfrowaną komunikację. Źródło<br>Jedynym pełnoprawnym<br>antywirusem celującym w zbieranie<br>tylko koniecznych danych jest<br><b>Emsisoft</b> (kosztuje ok. 40-75 zł<br>rocznie).<br>Jeśli nie chcemy płacić, zaleca się<br>wybrać mniejsze zło i polegać na<br><b>Windows Defenderze</b> . | <ol> <li>Usuń innego antywirusa, włącz Windows<br/>Defender (po wpisaniu w Menu Start "Ochrona<br/>przed wirusami").</li> <li>Opcjonalnie — jeśli chcesz wysyłać <u>mniej</u><br/><u>danych</u> Microsoftowi:         <ol> <li>Wejdź w Ochrona przed wirusami i<br/>zagrożeniami → Zarządzaj ustawieniami</li> <li>Wyłącz opcję Ochrona dostarczana z<br/>chmury, aby nie polegać na chmurze<br/>Microsoft (wykrywalność zagrożeń<br/>spada z 99% do 90%).</li> <li>Wyłącz opcję Automatyczne przesyłanie<br/>próbek, aby uniknąć w większości<br/>przypadków przesyłania Twoich plików<br/>do Microsoftu (może to doprowadzić do<br/>zablokowania podejrzanego pliku).</li> </ol> </li> </ol> |

| POCZTA<br>Załóż skrzynkę<br>ⓒ ⓒ<br>浄♪<br>▲ ▲                                               | Gmail, Outlook<br>itd.<br>↓<br>Tutanota                                     | Prawie każdy dostawca poczty ma<br>dostęp do treści maili, jakie są przez<br>niego wysyłane i odbierane.<br>Poczta <b>Tutanota</b> szyfruje maile i<br>kontakty w taki sposób, że jej twórcy<br>nie mogą ich zobaczyć.<br>Jeśli jednak wysyłamy maila na adres<br>inny niż należący do Tutanota (np.<br>Gmail), serwer odbiorcy <b>będzie mógł</b><br>go odczytać, dlatego korzyść co do<br>ochrony danych jest ograniczona.<br>Inne podobne rozwiązania to<br><b>Protonmail</b> oraz <b>FastMail</b> .                                                                                                    | 1.                                    | Załóż konto na <u>https://tutanota.com/pl/</u><br>Wersja darmowa daje 1 GB miejsca oraz<br>pozwala na przeszukiwanie maili po tekście do 4<br>tygodni wstecz.<br>Wersja płatna kosztuje (zależnie od potrzeb) od<br>50 zł rocznie wzwyż.                                                                                                    |
|--------------------------------------------------------------------------------------------|-----------------------------------------------------------------------------|----------------------------------------------------------------------------------------------------|---------------------------------------|----------------------------------------------------------------------------------------------------|
| PRZEGLĄDARKA<br>Włącz<br>czyszczenie<br>ciasteczek przy<br>zamknięciu<br>przeglądarki<br>ŵ | -                                                                           | Czyszczenie ciasteczek przy<br>zamknięciu przeglądarki sprawia, że<br>po ponownym jej uruchomieniu<br>trudniej nas rozpoznać<br>mechanizmom śledzącym (choć dalej<br>jest to możliwe przez metody takie<br>jak <i>fingerprinting</i> ).<br>Wiąże się to z irytującą koniecznością<br>ponownego logowania w serwisach<br>oraz ponownego konfigurowania<br>ustawień prywatności na stronach.                                                                                                    | 1.<br>2.<br>3.                        | W <i>Opcjach</i> Firefoksa wejdź w <i>Prywatność i</i><br><i>bezpieczeństwo</i> . Zaznacz opcję <i>Usuwanie</i><br><i>ciasteczek i danych stron podczas zamykania</i><br><i>przeglądarki Firefox</i> .<br>Jeśli chcesz, ustaw wyjątki, tj. strony, których ta<br>opcja nie będzie dotyczyć.<br>Wskazówka: korzystanie z menedżera haseł<br>takiego jak <u>KeePass</u> pozwoli ci się szybciej<br>logować.                                                                                                    |
| SYSTEM<br>Zmień system<br>w telefonie<br>ŵ<br>♪<br>♪<br>♪<br>♪<br>♪                        | Android od<br>Google<br>↓<br>LineageOS,<br>/e/,<br>GrapheneOS<br>SailfishOS | Nie da się w pełni odciąć od<br>szpiegowania przez Google bez<br>zmiany systemu. Jednym z powodów<br>jest zależność od Usług Google Play,<br>które są niezbędne do działania wielu<br>aplikacji (ze względu na dawanie<br>dostępu do lokalizacji, powiadomień<br>itd.).<br>Istnieje kilka alternatyw dla<br>oficjalnego Androida. Zmiana<br>systemu wymaga sporej wiedzy<br>technicznej i poświęcenia czasu, a<br>przesiadka może się wiązać z<br>pewnymi niewygodami (zależność od<br>projektów rozwijanych bez wielkiego<br>budżetu). Mimo to wspomniane<br>alternatywy mogą być wygodne i<br>przyjemne w użyciu. | Zar<br>•                              | poznaj się z alternatywami dla Androida:<br>LineageOS: <u>https://lineageos.org/</u> (wspierane<br>telefony: <u>https://download.lineageos.org/</u> )<br>/e/: <u>https://e.foundation/</u> (wspierane<br>telefony: <u>https://doc.e.foundation/devices/</u> ;<br>szczególnie dobrze obsługuje sprzedawane<br>przez nich zmodyfikowane Fairphone'y i<br>Samsungi Galaxy)<br>GrapheneOS: <u>https://grapheneos.org/</u><br>(wspierane telefony: kilka modeli Pixela)<br>SailfishOS: <u>https://sailfishos.org/</u> (płatny ok.<br>50€; wspierane telefony: kilka modeli Sony<br>Xperia) |
| SYSTEM<br>Zmień system<br>w komputerze                                                     | Windows<br>↓<br>Linux (Ubuntu,<br>Mint,<br>Elementary<br>OS)                | Zmiana systemu na Linuksa pozwala<br>odciąć się od <u>mechanizmów</u><br>śledzących wspieranych przez<br><u>Windowsa</u> .<br>Linuksy są darmowe i mają otwarty<br>kod. Istnieją dystrybucje podobne<br>wizualnie do Windowsa ( <b>Mint</b> ) czy<br>iOS-a ( <b>Elementary OS</b> ), pozwalające<br>na łagodniejsze wejście w świat tego<br>systemu.                                                                                                    | Prz<br>zre<br>uru<br>dla<br>Wa<br>aby | zed podjęciem decyzji upewnij się, czy możesz<br>czygnować z oprogramowania, którego nie<br>uchomisz na Linuksie (jest tego coraz mniej), albo<br>u którego nie ma sensownych alternatyw.<br>arto rozważyć <u>instalację Linuksa <i>obok</i> Windowsa</u> ,<br>y móc korzystać z obydwu systemów.                                                                                                    |